## <u>คู่มือโปรแกรม Zoom การใช้งาน</u>

## Breakout rooms in Zoom for Teaching and learning

โปรแกรม Zoom เป็นโปรแกรมที่ใช้ในการเรียนการสอนและการประชุมแบบออนไลน์รองรับ

ทั้ง Windows,MacOS,iOS และ Android สามารถประชุมร่วมกันได้จำนวนมาก

## <u>ติดตั้งโปรแกรม Zoom</u>

1.เข้าหน้าเว็บไซต์โปรแกรม Zoom ที่ <u>https://zoom.us/</u>เลือก RESOURCES

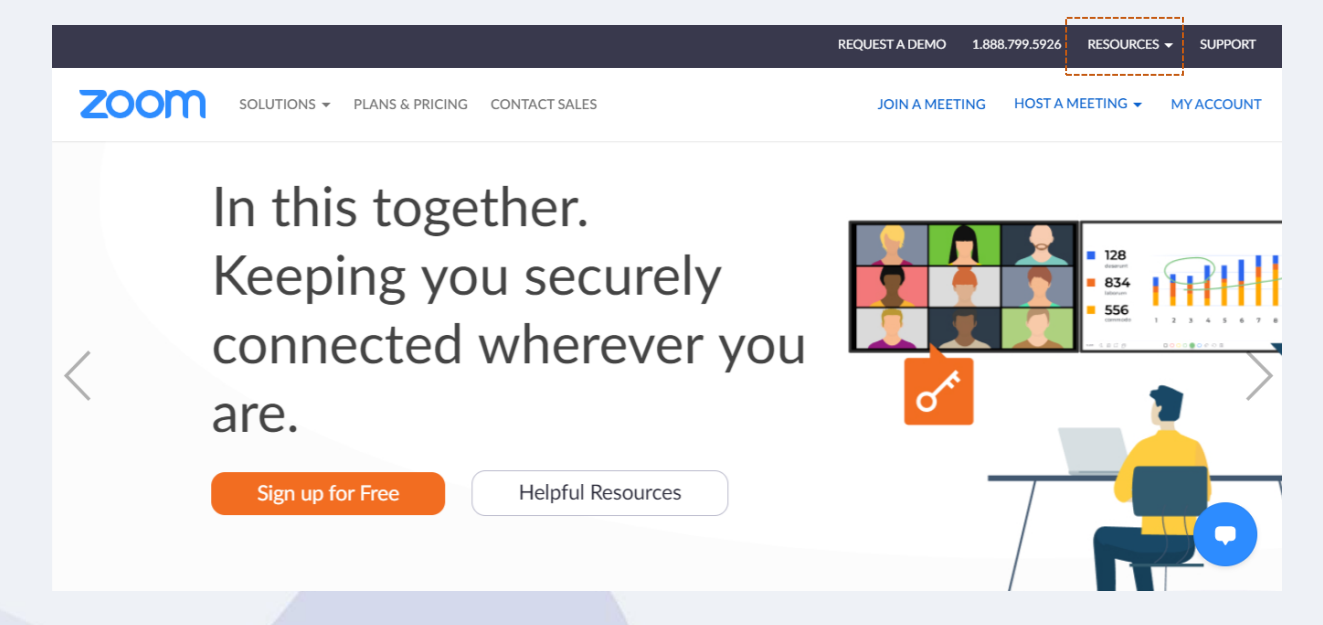

2.คลิกเลือก Download โปรแกรมจะดาวน์โหลดลงเครื่องคอมพิวเตอร์

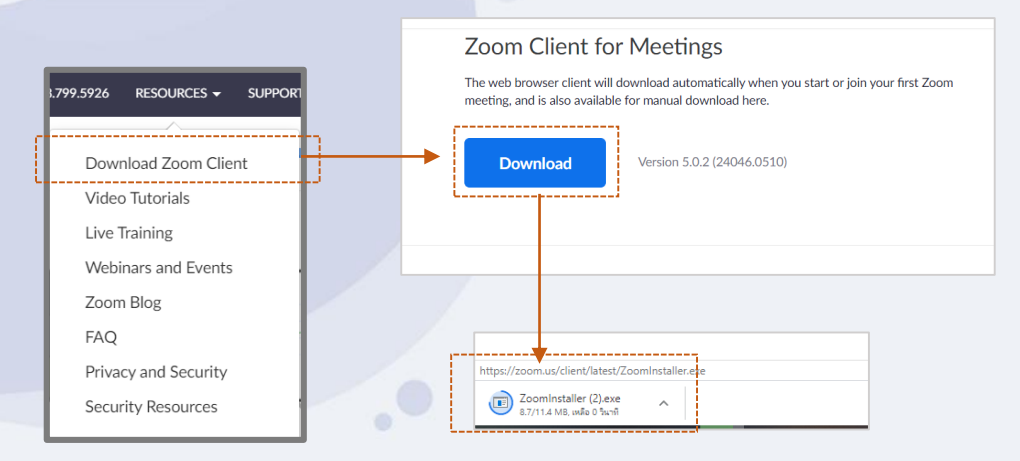

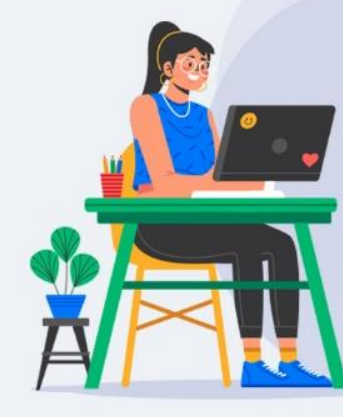

1

3. คลิก เปิด เพื่อติดตั้งโปรแกรม Zoom Cloud Meeting

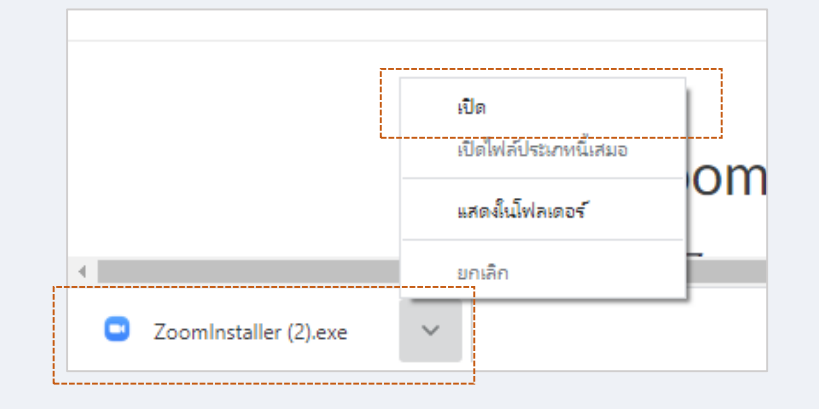

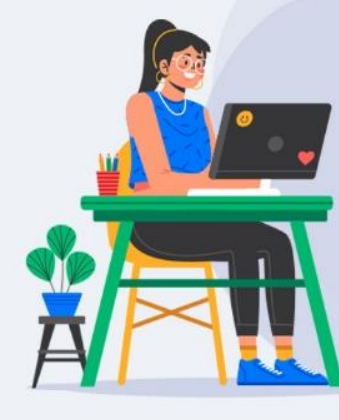

4.โปรแกรมกำลังติดตั้ง

| Zoom Client                           | for Meetings                      |            |
|---------------------------------------|-----------------------------------|------------|
| The web brow Zoom I<br>meeting, and i | nstaller<br>Installing            | × rst Zoom |
| Downioad                              | 85%<br>Version 5.0.2 (24040.0510) |            |

5.เมื่อติดตั้งเสร็จสมบูรณ์แล้ว จะเข้าสู่หน้าต่างโปรแกรม Zoom Cloud Meeting เพื่อ Login เข้าใช้งาน <u>การ</u> <u>เลือกใช้งานมี 2 รูปแบบ</u>

- การใช้งานในลักษณะของผู้เป็นเจ้าของห้องประชุม หรือ เป็นอาจารย์ เพื่อเปิดห้องสำหรับใช้งาน ให้ คลิกเลือก Sign in
- การใช้งานในลักษณะของผู้ร่วมประชุมหรือเรียนออนไลน์ ให้คลิกเลือก Join a Meeting

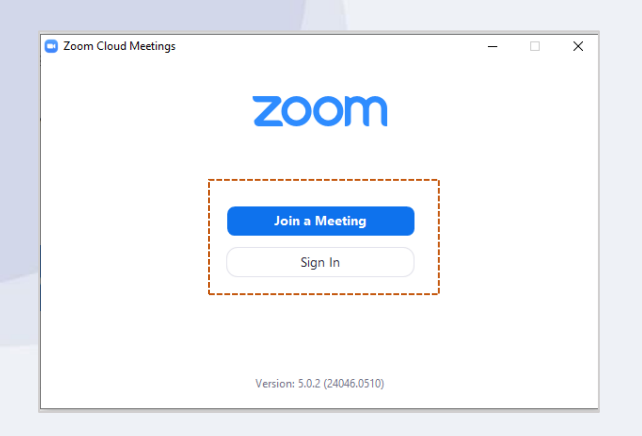

<u>การลงชื่อเข้าใช้งาน Sign in</u>

1.คลิกเลือก <mark>Sign In</mark>

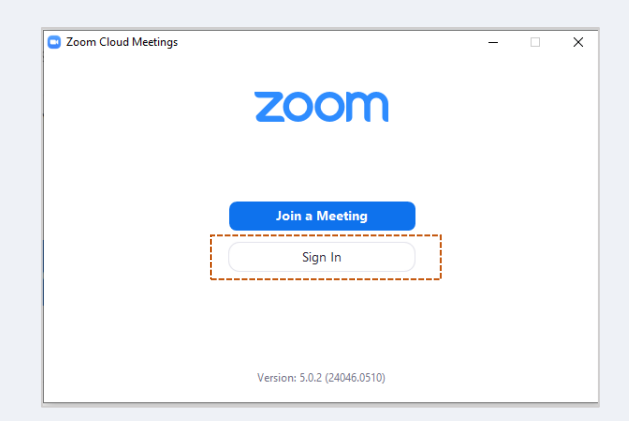

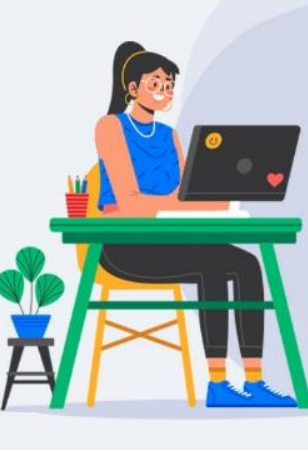

3

2.จะเข้าสู่หน้าต่างการใช้งาน กรอก email และ password เพื่อเข้าใช้งาน

| Enter your email    |         | ٩    | Sign In with SSO      |
|---------------------|---------|------|-----------------------|
| Enter your password | Forgot? | or G | Sign In with Google   |
| Keep me signed in   | Sign In | f    | Sign In with Facebook |

3.จากนั้นเข้าสู่หน้าต่างการใช้งานโปรแกรม Zoom

| C Zoom | C C E                                                | - 0 × |
|--------|------------------------------------------------------|-------|
|        | 11:39 AM                                             | o     |
|        | Here berding - 200                                   |       |
|        | Ko getaring murage taday<br>Selectore Blocz carbon - |       |
|        |                                                      |       |
|        |                                                      |       |
|        |                                                      |       |